# Práctica de VLANs en pfSense

En pfSense configurar las vlans que usaremos en el switch gestionable conectado a la LAN. **FIREWALL** PfSense Vlan de la 5 a la 15 LAN DMZ 1 2 3 4 5 6 7 8 9 10 11 12 13 14 15 16 WAN Lab 2 Lab 3 4 ESQ Aula Dpto Dpto Lab 1 Lab 1 Lab 1 Lab 4 Lab 5 Tecno Tecno Elca Sw 1 Sw 2 PA Vlan 12 Vlan 13 Vlan 14 Vlan 15 Vlan 5 Vlan 9 Vlan 10 Vlan 6 Vlan 7 Vlan 8 Vlan 11 192.168.5.1 192.168.6.1 192.168.7.1 192.168.8.1 192.168.9.1 192.168.10.1 192.168.11.1 192.168.12.1 192.168.13.1192.168.14.1 192.168.15.1

## Crear VLAN en tarjeta de salida LAN

Vamos a crear la Vlan 15 Lab 5 con dirección ip 192.168.15.1 y rango de .10 a .40

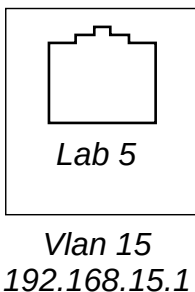

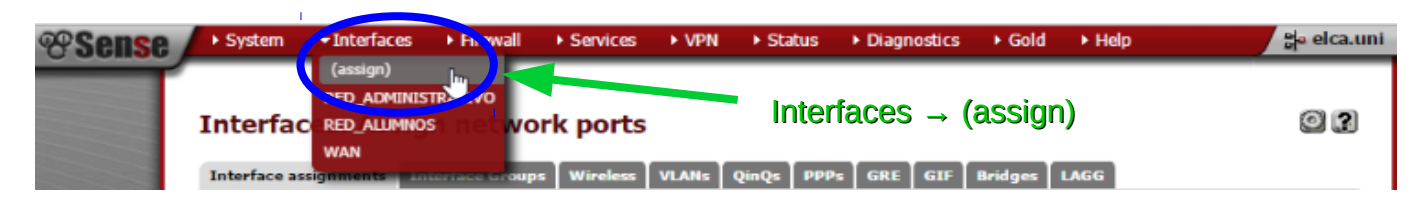

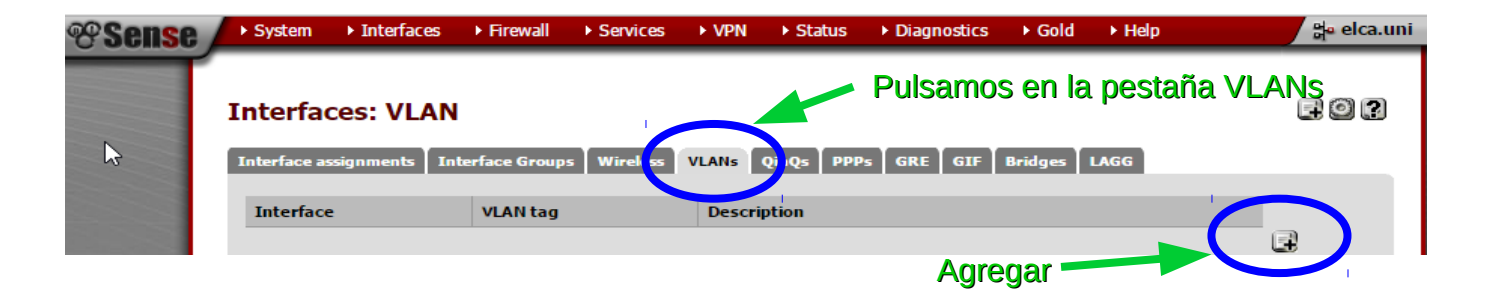

| Sense) | ► System    | ▶ Interfaces | ▶ Firewall                     | Services                                             | ► VPN                     | <ul> <li>Status</li> </ul> | • Diagnostics   | ▶ Gold | ▶ Help    | ¦aelca.uni |
|--------|-------------|--------------|--------------------------------|------------------------------------------------------|---------------------------|----------------------------|-----------------|--------|-----------|------------|
|        | Interfac    | ces: VLAN    | : Edit                         |                                                      |                           |                            |                 |        |           | F0 3       |
|        | VLAN config | guration     |                                |                                                      |                           |                            |                 |        |           |            |
|        | Parent inte | erface       | em1 (08<br>em0 (08             | 3:00:27:bd:1c:23<br>8:00:27:54:3f:                   | }) ▼<br>fd) vill be       | shown.                     | <b>Elegi</b> r  | nos la | a tarjeta | de red     |
|        | VLAN tag    |              | em1 (0)<br>em2 (0)<br>802.10 V | 8:00:27:bd:1c:<br>8:00:27:cf:ba:f<br>LAN tag (betwee | 23)<br>fe)<br>in 1 and 40 | 94)                        | Usad            | a para | a la LAN  |            |
|        | Description |              | You may a                      | enter a descripti                                    | on here for               | your referenc              | e (not parsed). |        |           |            |
|        |             |              | Save                           | Cancel                                               |                           |                            |                 |        |           |            |

| arent interface | em1 (08:00:27:bd:1c:23) ▼<br>Only VLAN capable interfaces will be shown. |  |
|-----------------|--------------------------------------------------------------------------|--|
| /LAN tag        | 15 (número de la vlan)                                                   |  |
| Vescription     | Vian 15 Lab 5<br>Vian 15 Lab 5<br>here for your reference (not parsed).  |  |

| The second second second second second second second second second second second second second second second se |  |  |
|----------------------------------------------------------------------------------------------------|--|--|
|                                                                                                    |  |  |
|                                                                                                    |  |  |
|                                                                                                    |  |  |
|                                                                                                    |  |  |
|                                                                                                    |  |  |
| the second second second second second second second second second second second second second second second se |  |  |
|                                                                                                    |  |  |
|                                                                                                    |  |  |
|                                                                                                    |  |  |
|                                                                                                    |  |  |
| the second second second second second second second second second second second second second second second se |  |  |
|                                                                                                    |  |  |
|                                                                                                    |  |  |
|                                                                                                    |  |  |
|                                                                                                    |  |  |
|                                                                                                    |  |  |
|                                                                                                    |  |  |
|                                                                                                    |  |  |
|                                                                                                    |  |  |
|                                                                                                    |  |  |
|                                                                                                    |  |  |
|                                                                                                    |  |  |
|                                                                                                    |  |  |
|                                                                                                    |  |  |
|                                                                                                    |  |  |
|                                                                                                    |  |  |
|                                                                                                    |  |  |
|                                                                                                    |  |  |
|                                                                                                    |  |  |
|                                                                                                    |  |  |
|                                                                                                    |  |  |
|                                                                                                    |  |  |
|                                                                                                    |  |  |
|                                                                                                    |  |  |
|                                                                                                    |  |  |
|                                                                                                    |  |  |
|                                                                                                    |  |  |
|                                                                                                    |  |  |
|                                                                                                    |  |  |
|                                                                                                    |  |  |
|                                                                                                    |  |  |
|                                                                                                    |  |  |
|                                                                                                    |  |  |
|                                                                                                    |  |  |
|                                                                                                    |  |  |
|                                                                                                    |  |  |
|                                                                                                    |  |  |

# Nos quedaría asi:

| Interface assignments     Interface Groups     Wireless     VLANs     QinQs     PPPs     GRE     GIF     Bridges     LAGG       Interface     VLAN tag     Description       em0     6     PPPOE_Vlan6     Image: Comparison       em1     15     Vlan 15 Lab 5 | 40  |
|----------------------------------------------------------------------------------------------------|-----|
| Interface     VLAN tag     Description       em0     6     PPPOE_Vlan6       em1     15     Vlan 15 Lab 5                                                                                                    |     |
| em0 6 PPPOE_Vlan6                                                                                                    |     |
| em1 15 Vian 15 Lab 5                                                                                                    | ē 🔉 |
|                                                                                                    | e 🔉 |

| nterfaces: Assign network ports                    | Pulsamos en Interface assignements                  |
|----------------------------------------------------|-----------------------------------------------------|
| Interface assignments Interface Groups Wireless VL | ANs QinQs PPPs GRE GIF Bridges LAGG                 |
| Interface                                          | Network port                                        |
| WAN                                                | em0 (08:00:27:54:3f:fd)                             |
| RED ADMINISTRATIVO                                 | em1 (08:00:27:bd:1c:23)                             |
| RED ALUMNOS                                        | em2 (08:00:27:cf:ba:fe)                             |
| Available network ports:                           | VLAN 6 on em0 (PPPOE_Vlan6)  Add selected interface |

Nos aparecerá una nueva interface que empezará por: OPT seguida de un número.

| Interface has been added.                   | Una interface ha sido añadida                      |  |
|---------------------------------------------|----------------------------------------------------|--|
| / Nombre d                                  | le la nueva interface (OPTx)                       |  |
| interface assignments Interface Groups Wire | less VLANS QinQs PPPs GRE GIF Bridges LAGG         |  |
| Interface                                   | Network port                                       |  |
| WAN                                         | em0 (08:00:27:54:3f:fd) ▼                          |  |
| RED ADMINIS RATIVO                          | em1 (08:00:27:bd:1c:23)                            |  |
| RED ALUM                                    | em2 (08:00:27:cf:ba:fe)                            |  |
| OPT2                                        | VLAN 6 on em0 (PPPOE_Vlan6) V                      |  |
| 0112                                        | em0 (08:00:27:54:3f:fd)                            |  |
| Available network ports:                    | em1 (08:00:27:bd:1c:23)<br>em2 (08:00:27:cf:ba:fe) |  |

# Guardamos los cambios.

|   | RED ADMINISTRATIVO       | em1 (08:00:27:bd:1c:23)          |  |
|---|--------------------------|----------------------------------|--|
| - | RED ALUMNOS              | em2 (08:00:27:cf:ba:fe)          |  |
|   | OPT2                     | VLAN 15 on em1 (Vlan 15 Lab 5) V |  |
|   | Available network ports: | VLAN 15 on em1 (Vlan 15 Lab 5) 🔻 |  |
|   |                          |                                  |  |
|   | Save Salvamos            |                                  |  |

| RED ADMINISTRATIVO       | [em1 (08:00:27:bd:Ic:23) ▼] Cordoo |  |
|--------------------------|------------------------------------|--|
| RED ALUMNOS              | em2 (08:00:27:cf:ba:fe)            |  |
| OPT2                     | VLAN 15 on em1 (Vlan 15 Lab 5) 🔻   |  |
| Available network ports: | VLAN 6 on em0 (PPPOE_Vlan6) V      |  |
|                          |                                    |  |

### Pulsamos sobre OPT2 u OPTx

#### Interfaces: OPT2

202

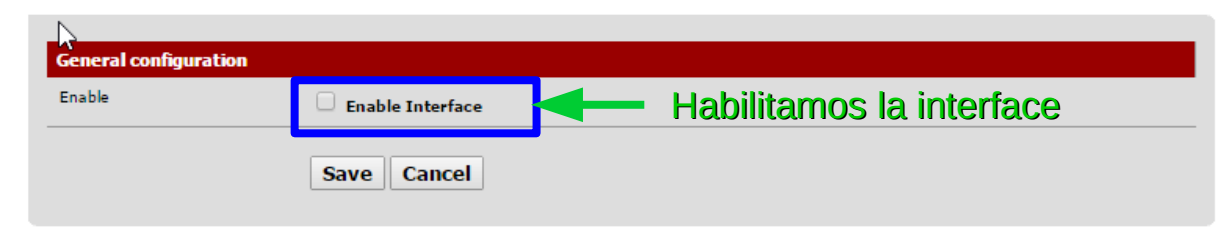

#### Interfaces: OPT2

### e 0 ?

| Enable                    | Enable Interface                                                                                                    |
|---------------------------|----------------------------------------------------------------------------------------------------|
| Description               | VLAN 15 LAB 5<br>Criter or description (name) for the interface here.                                                                                                    |
| IPv4 Configuration Type   | Static IPv4  Elegimos: Static IPv4                                                                                                    |
| IPv6 Configuration Type   | None <b>T</b>                                                                                                    |
| MAC address               | This field can be used to modify ("spoof") the MAC address of this interface<br>Enter a MAC address in the following format: xxxxxxxxxxxxxxx or leave blank                                                                                                    |
| ΜΤυ                       | If you leave this field blank, the adapter's default MTU will be used. This is typically 1500 bytes but can vary in some circumstances.                                                                                                    |
| MSS                       | If you enter a value in this field, then MSS clamping for TCP connections to the value entered above minus 40 (TCP/I<br>header size) will be in effect.                                                                                                    |
| Speed and duplex          | Advanced - Show advanced option                                                                                                    |
|                           |                                                                                                    |
| Static IPv4 configuration |                                                                                                    |
| IPv4 address              | 192.168.15.1 / 24 T 192.168.15.1 / 24                                                                                                    |
| (Pv4 Upstream Gateway     | None <b>T</b> - or <b>add a new one.</b><br>If this interface is an Internet connection, select an existing Gateway from the list or add a new one using the link above.<br>On local LANs the upstream gateway should be "none".                                                                                                    |
| Private networks          |                                                                                                    |
|                           | Block private networks<br>When set, this option blocks traffic from IP addresses that are reserved for private networks as per RFC 1918 (10/8<br>172.16/12, 192.168/16) as well as loopback addresses (127/8). You should generally leave this option turned on,<br>unless your WAN network lies in such a private address space, too. |
|                           | Block bogon networks<br>When set, this option blocks traffic from IP addresses that are reserved (but not RFC 1918) or not yet assigned by<br>IANA. Bogons are prefixes that should never appear in the Internet routing table, and obviously should not appear<br>as the source address in any packets you receive.                   |
|                           | Note: The update frequency can be changed under System->Advanced Firewall/NAT settings.                                                                                                    |
|                           |                                                                                                    |

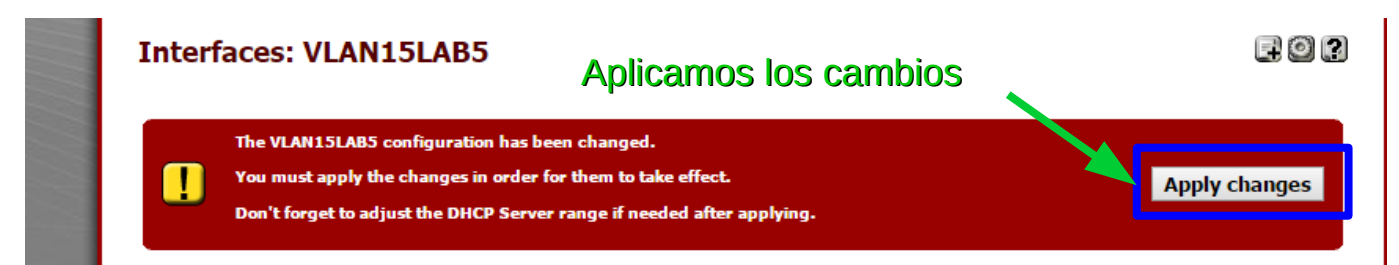

# Vamos a establecer el rango de ips para esta vlan

| <b>Sense</b> | ► System              | ► Interfaces  | ▶ Firewall   | - Services     | VDM | ▶ Status | ▶ Diagnostics | ▶ Gold | ▶ Help | 음• elca.uni |
|--------------|-----------------------|---------------|--------------|----------------|-----|----------|---------------|--------|--------|-------------|
|              |                       |               |              | Captive Portal |     |          | Serv          | ices   |        |             |
|              | Interfa               | ces: VLAN     | 15LAB5       | DHCP Server    | լիս |          |               | DHCP   | Server | E 0 2       |
|              |                       |               |              | DHCPv6 Relay   |     |          |               |        |        |             |
|              | Concerl configuration |               | DHCPv6 Serve | r/RA           |     |          |               |        |        |             |
|              | General               | configuration |              | DNS Forwarde   | r   |          |               |        |        |             |

| 5  | Services: DHCP     | server                                                                            |                                | ► C C I                   | 10   ?   |
|----|--------------------|-----------------------------------------------------------------------------------|--------------------------------|---------------------------|----------|
| 1. | RED_ADMINISTRATIVO |                                                                                   | Seleccionam                    | os la vlan                |          |
|    |                    | Enable DHCP server on VLAN15LAB5 interface                                        |                                | litamos el D              | HCP      |
|    |                    | Deny unknown clients<br>If this is checked, only the clients defined below will g | et DHCP leases from this serve | er.                       |          |
|    | Subnet             | 192.168.15.0                                                                      | onemos nues                    | stro rango d              | e ips:   |
| 13 | Subnet mask        | 255.255.255.0 1                                                                   | 92.168.15.10                   | a 192.168.                | 15.40    |
|    | Available range    | 192.168.15.1 - 192.168.15.254                                                     |                                |                           |          |
|    | Range              | 📏 192.168.15.10 to 🔪 192.16                                                       | 8.15.40                        |                           |          |
|    | Additional Pools   | If you need additional pools of addresses inside of th                            | is subnet outside the above R  | ange, they may be specifi | ed here. |
|    |                    | Pool Start Pool En                                                                | ıd                             | Description               |          |
|    |                    |                                                                                   |                                |                           | æ        |

# Bajamos y pulsamos en Save

| Additional BOOTP/DHCP<br>Options | Advanced - Show Additional BOOTP/DHCP Options |
|----------------------------------|-----------------------------------------------|
|                                  | Save Guardamos los cambios                    |

Nos mostrará este mensaje, indicando que los cambios han sido Aplicados éxitosamente.

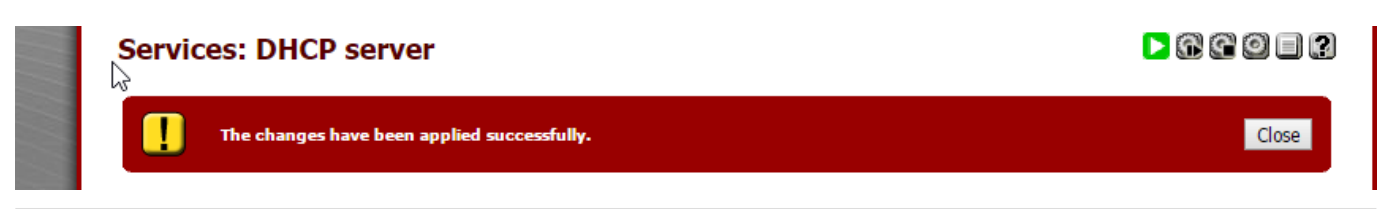

# Vamos a darle permisos a nuestra vlan:

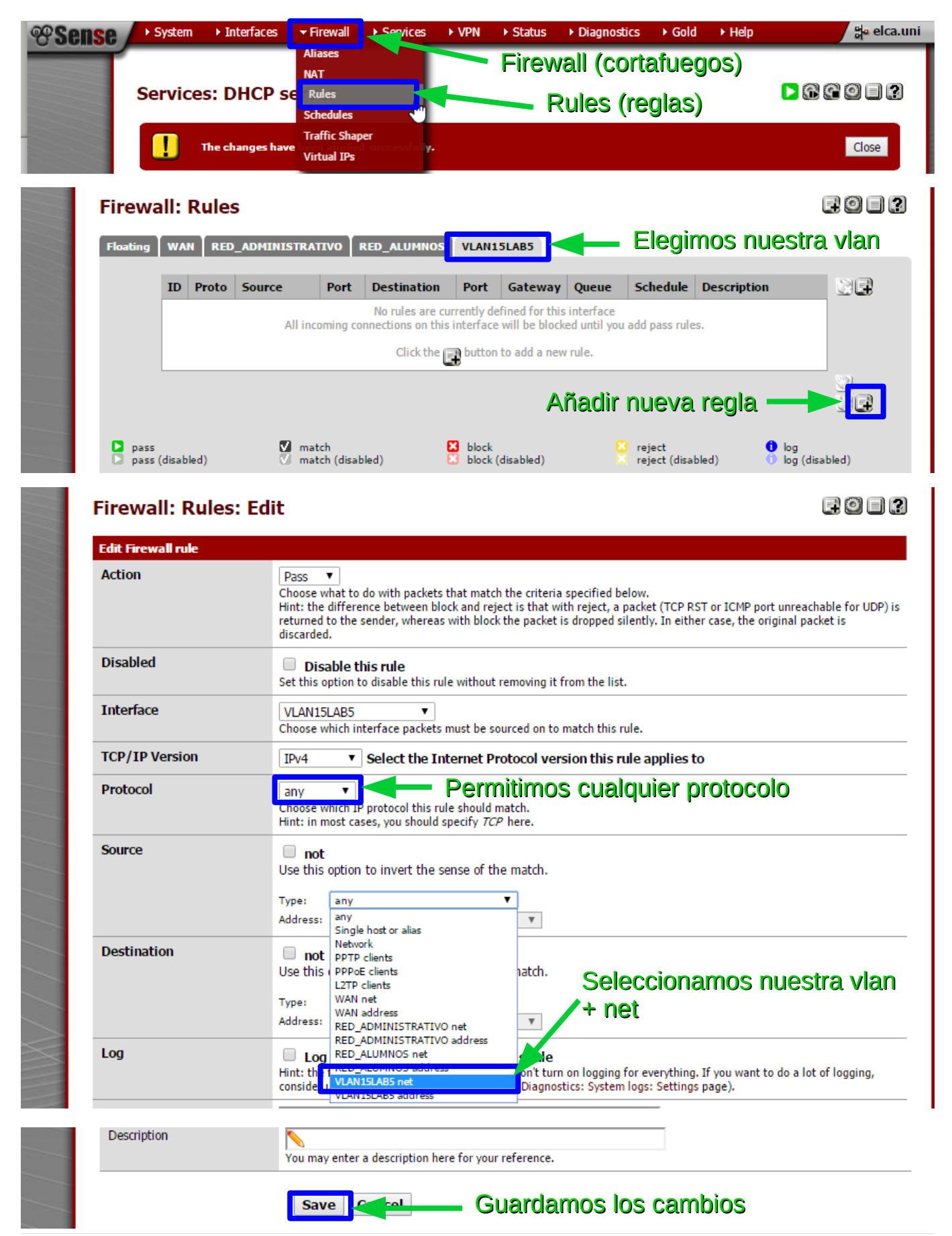

# Nos queda así. Falta aplicar los cambios.

|          | The<br>You | firewall<br>must ap | rule configuration ply the changes | on has be<br>in order | een changed.<br>for them to take | effect. |         |       |          |             | Apply chan |
|----------|------------|---------------------|------------------------------------|-----------------------|----------------------------------|---------|---------|-------|----------|-------------|------------|
|          |            |                     |                                    |                       |                                  | Aplic   | car cai | mbios |          |             |            |
|          |            |                     |                                    |                       |                                  | -       |         |       |          |             |            |
| Floating | WA         | N RED               | _ADMINISTRAT                       | IVO R                 | ED_ALUMNOS                       | VLAN15  | LAB5    |       |          |             |            |
|          |            | Proto               | Source                             | Port                  | Destination                      | Port    | Gateway | Queue | Schedule | Description |            |
|          | ID         |                     |                                    |                       |                                  |         |         |       |          |             |            |
|          | ID         | IPv4 *              | VLAN15LAB5                         | *                     | *                                | *       | *       | none  |          |             |            |
|          |            | IPv4 *              | VLAN15LAB5<br>net                  | *                     | *                                | *       | *       | none  |          |             |            |

Los ajustes han sido aplicados. Las reglas del cortafuegos se están recargando en segundo plano ahora.

|          |    |        |              |       |             |        |         |       | Cerran   | nos         |   |
|----------|----|--------|--------------|-------|-------------|--------|---------|-------|----------|-------------|---|
| Floating | WA | NRED   | _ADMINISTRAT | IVO R | ED_ALUMNOS  | VLAN15 | LAB5    |       |          |             |   |
|          | ID | Proto  | Source       | Port  | Destination | Port   | Gateway | Queue | Schedule | Description | ß |
|          |    | IPv4 * | VLAN15LAB5   | *     | *           | *      | *       | none  |          |             |   |

Nos queda así. Todo el tráfico está habilitado.

| Floating | WA | N RED  | _ADMINISTRAT      | IVO R | ED_ALUMNOS  | VLAN15 | LAB5    |       |          |             |    |
|----------|----|--------|-------------------|-------|-------------|--------|---------|-------|----------|-------------|----|
|          | ID | Proto  | Source            | Port  | Destination | Port   | Gateway | Queue | Schedule | Description | Re |
|          |    | IPv4 * | VLAN15LAB5<br>net | *     | *           | *      | *       | none  |          |             |    |
|          |    |        |                   |       |             |        |         |       |          |             |    |

Redes Telemáticas – Carlos – Uni Elca

| esense /                                                                                                    | ► System                            | ► Interfaces     | ▶ Firewall                                                                                 | ▶ Services                | ► VPN         | ▶ Status          | Diagnostics        | ▶ Gold     | ► Hel                                               | р                                                   | 밝• elca.uni |
|----------------------------------------------------------------------------------------------------|-------------------------------------|------------------|--------------------------------------------------------------------------------------------|---------------------------|---------------|-------------------|--------------------|------------|-----------------------------------------------------|-----------------------------------------------------|-------------|
|                                                                                                    | Status:                             | P<br>Dashboai    | ulsamo<br>d                                                                                | os aquí                   | í y no:       | s mue             | stra nue           | stra v     | lan                                                 | activa.                                             | 3           |
|                                                                                                    | System Information                  |                  |                                                                                            |                           |               |                   | <u>terfaces</u>    |            |                                                     |                                                     |             |
|                                                                                                    | Name                                | elca.u           |                                                                                            |                           | 🖾 <u>WAN</u>  |                   |                    |            | 1000baseT <full< th=""><th>-duplex&gt;</th></full<> | -duplex>                                            |             |
|                                                                                                    | Version                             | 2.2.5            | 2.2.5-RELEASE (amd64)<br>built on Wed Nov 04 15:49:37 CST 2015<br>FreeBSD 10.1-RELEASE-p24 | d64)                      |               | (DI               | HCP)               |            | 1                                                   | 192.168.10.14                                       | 3           |
| and the second second se |                                     | built o<br>FreeB |                                                                                            | 015                       |               |                   |                    |            | 1000baseT <full< td=""><td>-duplex&gt;</td></full<> | -duplex>                                            |             |
| and the second second                                                                                                    |                                     | Upda             | te available. (                                                                            | lick Here to view undate. |               |                   | <u>RED ADHINIS</u> |            | 11                                                  | 200.0.0.1                                           |             |
| and the second second second second second second second second second second second second second second second                                                                                                    | Platform                            | nfSen            | nfSense                                                                                    |                           |               |                   |                    | <u>s</u> 1 |                                                     | 1000baseT <full< td=""><td>-duplex&gt;</td></full<> | -duplex>    |
|                                                                                                    | CDU Ture                            | Total/I          | Intol(D) Corre(TM) is E20011 CD11 @ 2 20CHz                                                |                           |               |                   | ALOPINOS           |            |                                                     | 150.0.0.1                                           |             |
|                                                                                                    | СРОТуре                             |                  | COR(111)15-                                                                                | 52000 CFO @ 2             | CPU @ 2.20GHz |                   |                    |            |                                                     | 1000baseT <full< th=""><th>-duplex&gt;</th></full<> | -duplex>    |
|                                                                                                    | Uptime                              | 02 Ho            | Hours 22 Minutes 02 Seconds                                                                |                           |               | <u>VLAN15LAB5</u> |                    |            |                                                     | 192.168.15.1                                        |             |
|                                                                                                    | Current Tue Feb 9 13:14:34 CET 2016 |                  |                                                                                            |                           |               |                   |                    |            |                                                     | 1                                                   |             |

# Esto lo debemos hacer con todas las vlan que nos faltan.

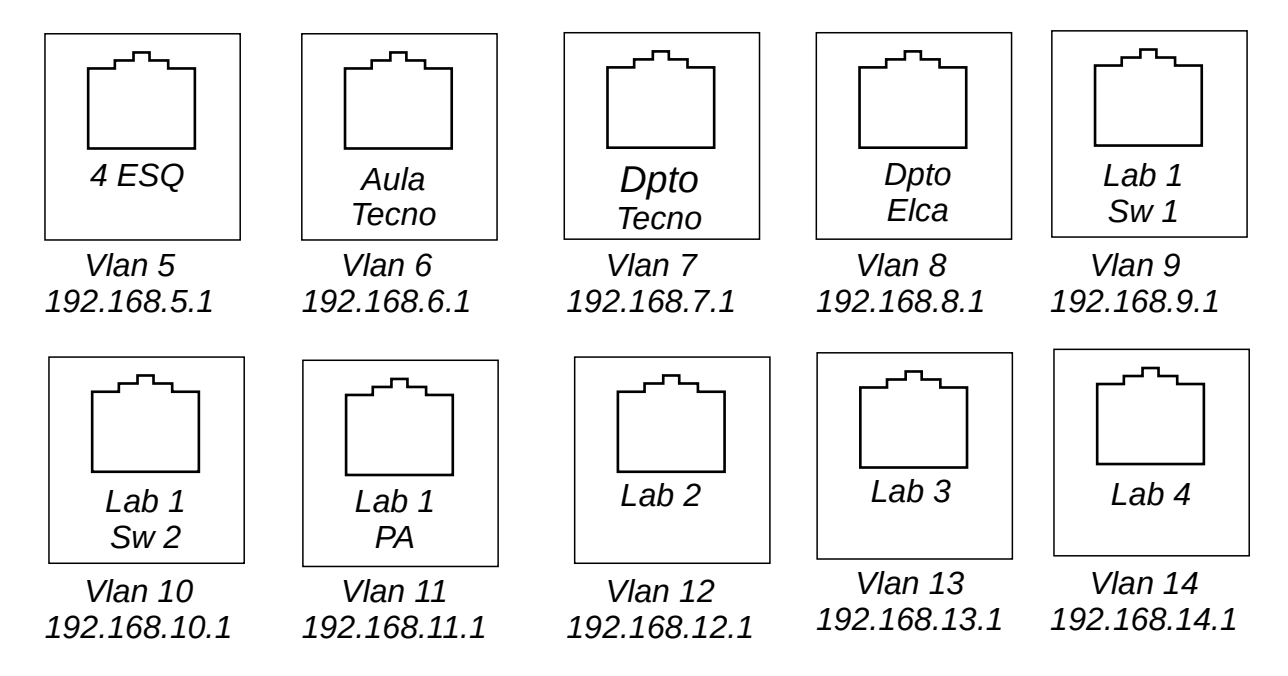

Cuando todas las vlan estén implementadas, debemos ver que reglas establecemos a cada una, filtros, etc.